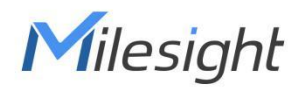

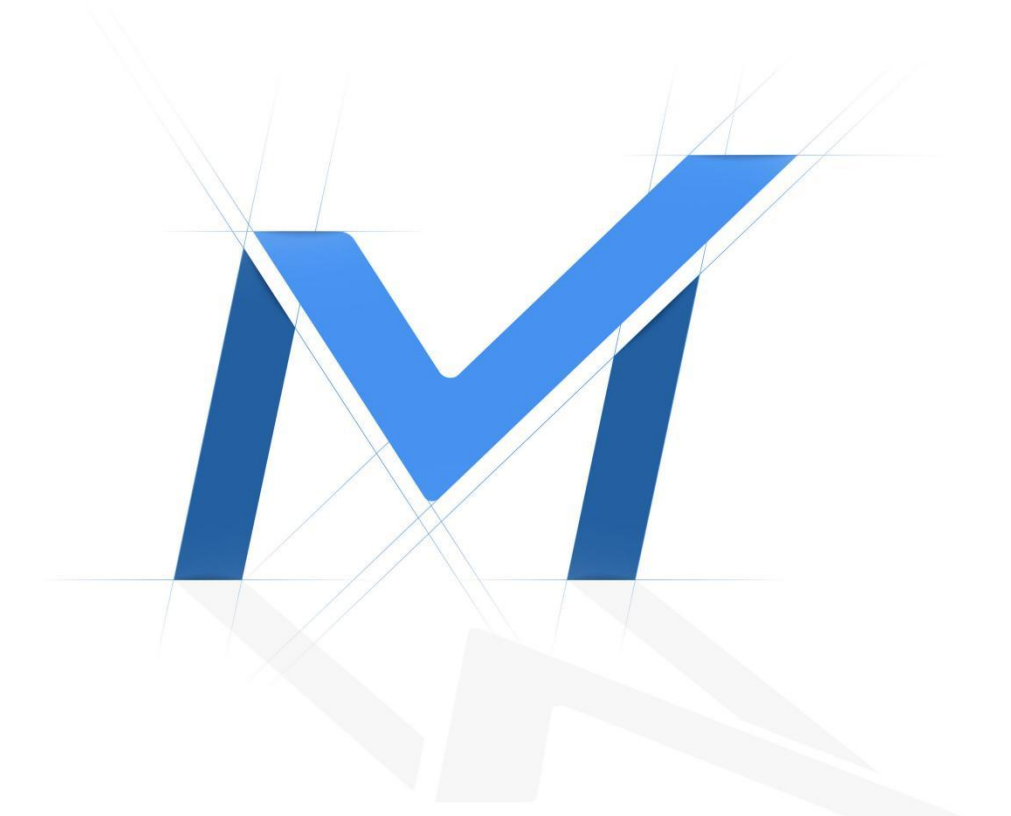

# Milesight-Troubleshooting

How to use NAS on Milesight Network Camera

# **Table of Contents**

| 1. What is NAS?                                  |
|--------------------------------------------------|
| 2. How to create NAS ? 2                         |
| 2.1 NFS                                          |
| 2.1.1 Physical NAS2                              |
| 2.1.2 Non-Physical NAS4                          |
| 2.2 SMB/CIFS 5                                   |
| 2.2.1 Physical NAS 5                             |
| 2.2.2 Non-Physical NAS 6                         |
| 3. How to add NAS to Milesight Network Camera?10 |
| 3.1 NFS                                          |
| 3.2 SMB/CIFS 10                                  |
| 4. How to use NAS on Milesight Network cameras?  |

| IPC Version | XX.7.0.68 | Update | 2018.12.19 |
|-------------|-----------|--------|------------|
| IPC Version | XX.8.0.1  | Update | 2022.4.20  |

# 1. What is NAS?

Milesight

NAS(Network-Attached Storage) is dedicated file storage that enables multiple users and heterogeneous client devices to retrieve data from centralized disk capacity. Users on a local area network (LAN) access the shared storage via a standard Ethernet connection. Advantages of using NAS:

The key benefits of network-attached storage are mainly speed and convenience. Instead of a hard drive connecting to your computer, NAS connects to your wireless router-enabling multiple users from multiple devices to access the files on the network.

A NAS storage appliance is a computing device that can be attached anywhere on the network, primarily to store files. NAS solutions are nothing more than dedicated file servers.

#### Disadvantages of using NAS:

NAS appliances share the network with their computing counterparts and hence the NAS solution consumes more bandwidth from the network. Also, the performance of the NAS will depend upon the amount of bandwidth available.

# 2. How to create NAS ?

The two ways which Milesight Network Cameras supported are NFS and SMB/CIFS.

## 2.1 NFS

#### 2.1.1 Physical NAS

If you have a physical NAS, take Synology as an example, you need to configure as follow.

• Create a shared folder

Go to "Control Panel"→ "Shared Panel"→ "Create".

| Name:                 | MS-IPC                           |  |
|-----------------------|----------------------------------|--|
| Description:          |                                  |  |
| Location:             | Volume 1(Available: 47.90 GB) 👻  |  |
| Hide this shared fol  | der in "My Network Places"       |  |
| Hide folders and file | s from users without permissions |  |
| Enable Recycle Bin    |                                  |  |
| Restrict access       | to administrators only           |  |
| Encrypt this shared   | folder                           |  |
| Encryption key:       |                                  |  |
| Confirm key:          |                                  |  |
| Mount automa          | tically on startup               |  |
|                       |                                  |  |
|                       |                                  |  |

Enable NFS Service and give NFS permission to the Network Camera
 Go to "Control Panel"→ "File Services"→ "Win/Mac/NFS"

| 11 ( ) ( ) ( ) ( ) ( ) ( ) ( ) ( ) ( ) ( | Control Panel P =                                                                                     | - 0    | × |
|------------------------------------------|----------------------------------------------------------------------------------------------------|--------|---|
| Search                                   | Win/Mac/NFS FTP TFTP / PXE WebDAV                                                                     |        |   |
| File Sharing                             | Enable Bonjour Printer Broadcast                                                                      |        |   |
| < Shared Folder                          | ∧ NFS Service                                                                                         |        |   |
| File Services                            | Enable this function to allow users to access the server via NFS protocol.                            |        |   |
| 👤 User                                   | Enable NFS     Enable NFSv4 support                                                                   |        |   |
| Group                                    | NFSv4 domain:                                                                                         |        |   |
| Directory Service                        | Apply default UNIX permissions                                                                        |        |   |
| Connectivity                             | Read packet size: 8KB                                                                                 |        |   |
| QuickConnect                             | Write packet size:                                                                                    |        |   |
| 3 External Access                        | Configure Kerberos authentication settings by importing keys and mapping principals to local user acc | ounts. |   |
| Network                                  | Kerberos Settings                                                                                     |        |   |
|                                          | Apply                                                                                                 | Reset  |   |

Go to "Shared Folder"→ "Edit"→ "NFS Permissions"

| nosciume or in . | 192.168.7.80 | Network camera IP address |
|------------------|--------------|---------------------------|
| Privilege:       | Read/Write   | •                         |
| Squash:          | No mapping   | *                         |
| Security:        | sys          | •                         |
|                  |              |                           |

3

Note: Enable "Allow connection from non-privileged ports(ports higher than 1024)

#### 2.1.2 Non-Physical NAS

If you do not have a physical NAS, you can create a NAS in Linux, take Ubuntu as a example.

Note: The version of the Ubuntu i used to test is 18.04

- Create a root user
- 1. # sudo passwd
- 2. # su

```
sky@sky-virtual-machine:~$ sudo passwd
[sudo] password for sky:
Enter new UNIX password:
Retype new UNIX password:
passwd: password updated successfully
sky@sky-virtual-machine:~$ su
Password:
root@sky-virtual-machine:/home/sky#
```

System update

# apt update

| oot@sky-virtual-machine:/home/sky# apt update                                        |
|--------------------------------------------------------------------------------------|
| et:1 http://cn.archive.ubuntu.com/ubuntu bionic InRelease [242 kB]                   |
| et:2 http://cn.archive.ubuntu.com/ubuntu bionic-updates InRelease [88.7 kB]          |
| et:3 http://cn.archive.ubuntu.com/ubuntu bionic-backports InRelease [74.6 kB]        |
| et:4 http://cn.archive.ubuntu.com/ubuntu bionic/main amd64 Packages [1,019 kB]       |
| et:5 http://cn.archive.ubuntu.com/ubuntu bionic/main i386 Packages [1,007 kB]        |
| et:6 http://cn.archive.ubuntu.com/ubuntu bionic/main Translation-en [516 kB]         |
| et:7 http://cn.archive.ubuntu.com/ubuntu bionic/main amd64 DEP-11 Metadata [477 kB]  |
| et:8 http://security.ubuntu.com/ubuntu bionic-security InRelease [83.2 kB]           |
| et:9 http://cn.archive.ubuntu.com/ubuntu bionic/main DEP-11 48x48 Icons [118 kB]     |
| et:10 http://cn.archive.ubuntu.com/ubuntu bionic/main DEP-11 64x64 Icons [245 kB]    |
| et:11 http://cn.archive.ubuntu.com/ubuntu bionic/restricted i386 Packages [9,156 B]  |
| et:12 http://cn.archive.ubuntu.com/ubuntu bionic/restricted amd64 Packages [9,184 B] |
| et:13 http://cn.archive.ubuntu.com/ubuntu bionic/restricted Translation-en [3,584 B] |
| et:14 http://cn.archive.ubuntu.com/ubuntu bionic/universe amd64 Packages [8,570 kB]  |
| et:15 http://security.ubuntu.com/ubuntu bionic-security/main i386 Packages [171 kB]  |
| et:16 http://cp.acchive.ubuptu.com/ubuptu biopic/upiverse i386 Packages [8,531 kB]   |

Set up Static IP

For different versions of Ubuntu, the way to set a static IP address is different and unable to explain the setup method for all versions here, so please search for how to modify the static IP address for your Ubuntu version

• Install NFS

```
# apt-get install nfs-kernel-server
```

```
root@sky-virtual-machine:/home/sky# apt-get install nfs-kernel-server
Reading package lists... Done
Building dependency tree
Reading state information... Done
nfs-kernel-server is already the newest version (1:1.3.4-2.1ubuntu5).
0 upgraded, 0 newly installed, 0 to remove and 474 not upgraded.
```

• Create Shared projects

# cd /home/sky

# mkdir nfs\_shared (Note: You can create the folder in different path as you want.)
# chmod 777 -R nfs\_shared

```
root@sky-virtual-machine:/home/sky# cd /home/sky
root@sky-virtual-machine:/home/sky# mkdir nfs_shared
root@sky-virtual-machine:/home/sky# chmod 777 -R nfs_shared
root@sky-virtual-machine:/home/sky#
```

Modify the NFS configuration file

# vi /etc/exports

Insert content

# /home/sky/nfs\_shared \*(rw,sync,no\_root\_squash,no\_subtree\_check)

| File Edit View Searc                                   | h Terminal Help                                                                                                    |
|--------------------------------------------------------|----------------------------------------------------------------------------------------------------|
| # /etc/exports: th<br># to<br>#                        | e access control list for filesystems which may be exported<br>NFS clients. See exports(5).                                                 |
| # Example for NFSv<br># /srv/homes<br>tree_check)<br># | 2 and NFSv3:<br>hostname1(rw,sync,no_subtree_check) hostname2(ro,sync,no_sub                                                                |
| # Example for NFSv                                     | 4:                                                                                                    |
| # /srv/nfs4<br># /srv/nfs4/homes<br>/home/sky/nfs_shar | gss/krb5i(rw,sync,fsid=0,crossmnt,no_subtree_check)<br>gss/krb5i(rw,sync,no_subtree_check)<br>ed *(rw,sync,no_root_squash,no_subtree_check) |

• Start the service

*#* service portmap restart

# service nfs-kernel-server restart

root@sky-virtual-machine:/home/sky# service portmap restart
root@sky-virtual-machine:/home/sky# service nfs-kernel-server restart

## 2.2 SMB/CIFS

#### 2.2.1 Physical NAS

If you have a physical NAS, take Synology as an example, you need to configure as follow.

• Create a user

Now NAS has only two users, admin and guest who have the highest privilege. Do not use the admin user as the user to access the daily files if there is no special case. Therefore, you need to create other users.

Go to "Control Panel"→ "User"→ "Create".

|                                                  | User                      | Creation Wizard |  |
|--------------------------------------------------|---------------------------|-----------------|--|
| User information<br>Fill in the following fields |                           |                 |  |
| Name *:                                          | sky                       |                 |  |
| Description:                                     |                           |                 |  |
| Email:                                           |                           |                 |  |
| Password:                                        |                           |                 |  |
| Confirm password:                                |                           |                 |  |
| Send a notification mail                         | to the newly created user |                 |  |
| Display user password in                         | notification mail         |                 |  |
| Disallow the user to char                        | nge account password      |                 |  |
| * This field is required.                        |                           |                 |  |
|                                                  |                           |                 |  |
|                                                  |                           |                 |  |

• Create a shared folder

Go to "Control Panel"→ "Shared Panel"→ "Create".

| Name:                   | MS-IPC                          |  |
|-------------------------|---------------------------------|--|
| Description:            |                                 |  |
| Location:               | Volume 1(Available: 47.90 GB) 👻 |  |
| Hide this shared folde  | r in "My Network Places"        |  |
| Hide folders and files  | from users without permissions  |  |
| Enable Recycle Bin      |                                 |  |
| Restrict access to      | administrators only             |  |
| Encrypt this shared for | lder                            |  |
| Encryption key:         |                                 |  |
| Confirm key:            |                                 |  |
| Mount automatic         | ally on startup                 |  |
|                         |                                 |  |
|                         |                                 |  |

● Setting permissions: "Shared Panel"→ "Edit"→ "Permissions".

| Gen   | eral Permi | ssions A | dvanced NFS | Permissions File In | ndexing    |           |
|-------|------------|----------|-------------|---------------------|------------|-----------|
| Local | users      | •        |             |                     | <b>Y</b> s | earch     |
| Add   | Name       |          | No access   | Read/Write          | Read only  | Custom    |
| •     | admin      |          |             | $\checkmark$        |            |           |
| •     | guest      |          |             | $\checkmark$        |            |           |
| •     | sky        |          |             | $\checkmark$        |            |           |
|       |            |          |             |                     |            |           |
|       |            | 12 11    |             |                     | N NI       | 3 item(s) |

## 2.2.2 Non-Physical NAS

If you do not have a physical NAS, there are two ways to create a NAS if you want to add NAS by SMB/CIFS.

1) On PC side

• Select shared users and give permissions

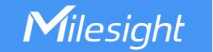

Select the folder you want to share  $\rightarrow$  "Properties" $\rightarrow$  "Sharing".

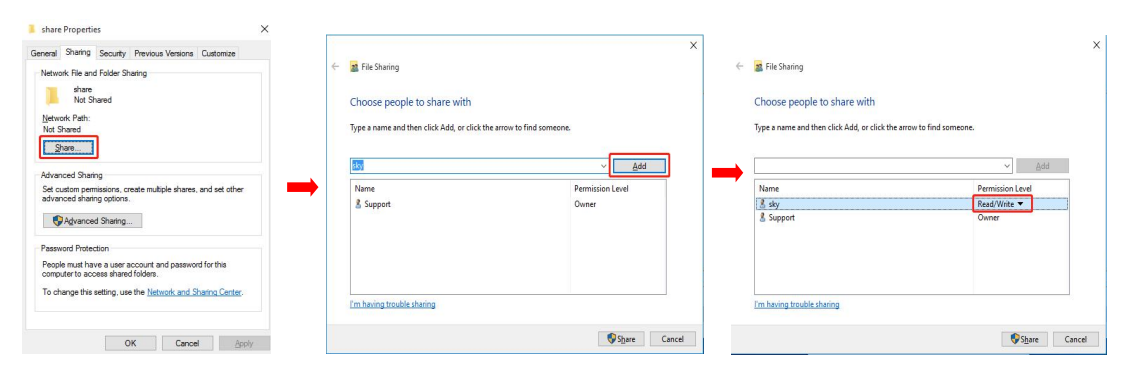

#### 2) On Linux (take Ubuntu as an example)

Note: The version of the Ubuntu i used to test is 18.04

- Create a root user
- 1.# sudo passwd

2.# su

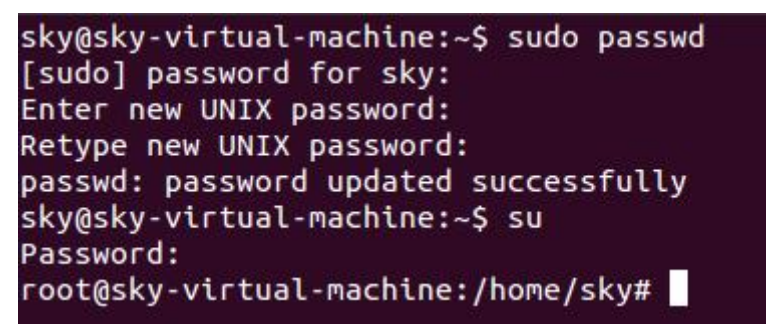

System update

# apt update

| <b>LOO</b> | t@sky-virtual-machine:/home/sky# apt update                                        |
|------------|------------------------------------------------------------------------------------|
| Get        | :1 http://cn.archive.ubuntu.com/ubuntu bionic InRelease [242 kB]                   |
| Get        | :2 http://cn.archive.ubuntu.com/ubuntu bionic-updates InRelease [88.7 kB]          |
| Get        | :3 http://cn.archive.ubuntu.com/ubuntu bionic-backports InRelease [74.6 kB]        |
| Get        | :4 http://cn.archive.ubuntu.com/ubuntu bionic/main amd64 Packages [1,019 kB]       |
| Get        | :5 http://cn.archive.ubuntu.com/ubuntu bionic/main i386 Packages [1,007 kB]        |
| Get        | :6 http://cn.archive.ubuntu.com/ubuntu bionic/main Translation-en [516 kB]         |
| Get        | :7 http://cn.archive.ubuntu.com/ubuntu bionic/main amd64 DEP-11 Metadata [477 kB]  |
| Get        | :8 http://security.ubuntu.com/ubuntu bionic-security InRelease [83.2 kB]           |
| Get        | :9 http://cn.archive.ubuntu.com/ubuntu bionic/main DEP-11 48x48 Icons [118 kB]     |
| Get        | :10 http://cn.archive.ubuntu.com/ubuntu bionic/main DEP-11 64x64 Icons [245 kB]    |
| Get        | :11 http://cn.archive.ubuntu.com/ubuntu bionic/restricted i386 Packages [9,156 B]  |
| Get        | :12 http://cn.archive.ubuntu.com/ubuntu bionic/restricted amd64 Packages [9,184 B] |
| Get        | :13 http://cn.archive.ubuntu.com/ubuntu bionic/restricted Translation-en [3,584 B] |
| Get        | :14 http://cn.archive.ubuntu.com/ubuntu bionic/universe amd64 Packages [8,570 kB]  |
| Get        | :15 http://security.ubuntu.com/ubuntu bionic-security/main i386 Packages [171 kB]  |
| Get        | :16 http://cn.archive.ubuntu.com/ubuntu bionic/universe i386 Packages [8,531 kB]   |

• Set up Static IP address:

For different versions of Ubuntu, the way to set a static IP address is different and unable to explain the setup method for all versions here, so please search for how to modify the static IP address for your Ubuntu version

Install Samba

#apt-get install samba

root@sky-virtual-machine:/home/sky# apt-get install samba Reading package lists... Done Building dependency tree Reading state information... Done samba is already the newest version (2:4.7.6+dfsg~ubuntu-0ubuntu2.5) 0 upgraded, 0 newly installed, 0 to remove and 468 not upgraded.

• Create Shared projects

# mkdir /home/share (Note: You can create the folder in different path as you want)
# chmod 777 /home/share

root@sky-virtual-machine:/home/sky# mkdir /home/share

root@sky-virtual-machine:/home/sky# chmod 777 /home/share

Modify the Samba configuration file

# vi /etc/samba/smb.conf

```
root@sky-virtual-machine:/home/sky# vi /etc/samba/smb.conf
```

#### Insert content at the end

# [share]

Milesight

Path=/home/share available=yes browseable=yes public=yes writeable=yes

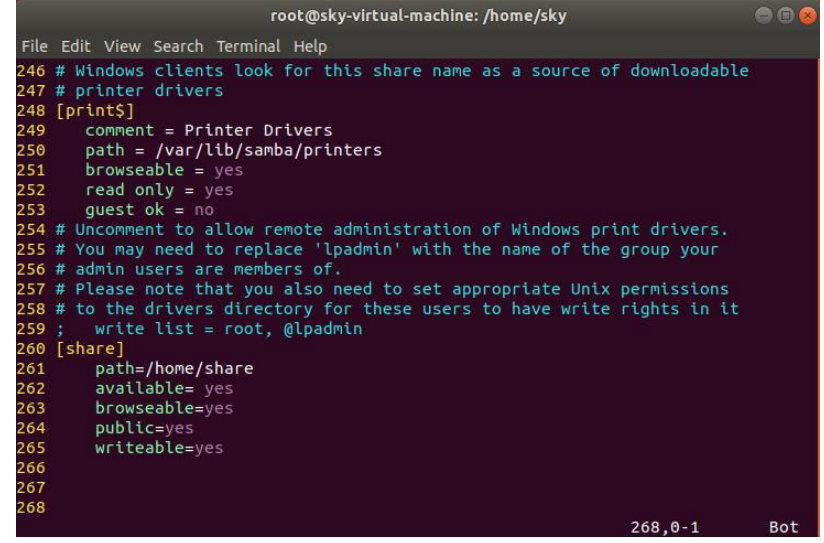

**Note:** The file path you need to fill in on camera side is the Folder in parentheses [...], like share as shown above picture. You also can change the Folder name as you want.

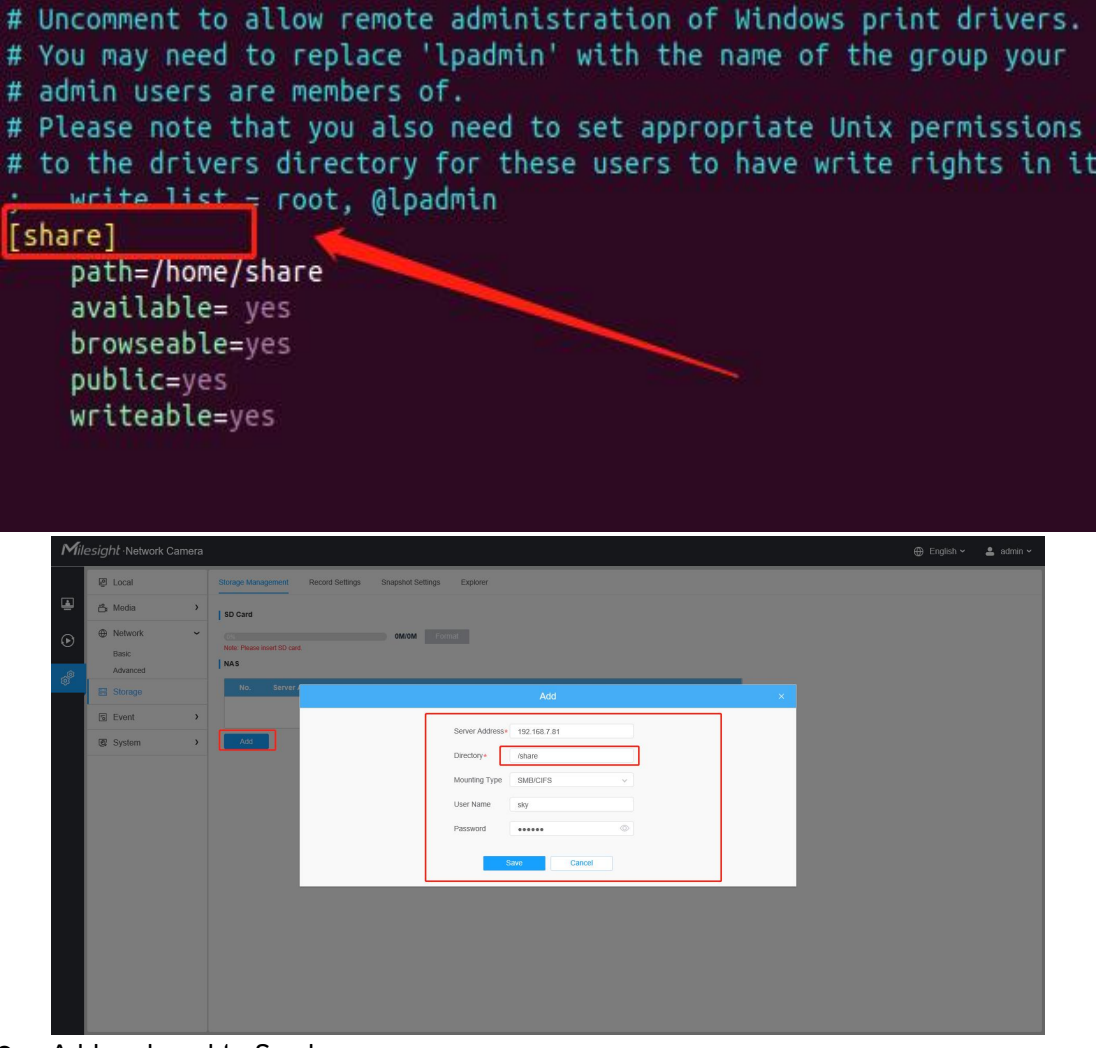

• Add and enable Samba user #smbpasswd -a sky

#smbpasswd -e sky

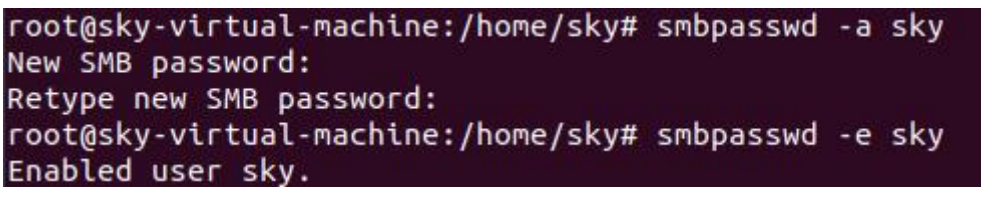

• Start the service

# service smbd restart

root@sky-virtual-machine:/home/sky# service smbd restart

# 3. How to add NAS to Milesight Network Camera?

## 3.1 NFS

1. Go to "Storage"  $\rightarrow$  "Storage Management", and input some information about the

NAS.

| Mil    | esight Network Camera                                                                                                    |                                                                                                    | 💮 English 🗸 | 💄 admin 🗸 |
|--------|----------------------------------------------------------------------------------------------------|----------------------------------------------------------------------------------------------------|-------------|-----------|
| 6<br>9 | Local Local | Storage Management Record Settings Snapshot Settings Explorer  So Card  So Card So Card  So Card  So Card  So Card  So Card So Card  So Card  So Card So Card So Card So Card |             |           |
|        | E Storage                                                                                                    | Image: Second second second                 |             |           |

2. Make sure the Status is "Online".

| NAS |
|-----|
|     |

| No. | Server Address | Directory                 | Mounting Type | Total                 | Free   | User Name | Status      | Operation |
|-----|----------------|---------------------------|---------------|-----------------------|--------|-----------|-------------|-----------|
| 1   | 192.168.69.152 | /volume1/wynn             | NFS           | 2 <mark>4</mark> .25G | 16.49G |           | Online      |           |
| 2   | 192.168.69.115 | /home/joey/nfs_s<br>hared | NFS           | -                     | -1     |           | Unformatted | 201       |

**Note:** If the Status is "Unformatted", please click the button in format the NAS.

| No. | Server Address | Directory                 | Mounting Type | Total  | Free   | User Name | Status      | Operation |
|-----|----------------|---------------------------|---------------|--------|--------|-----------|-------------|-----------|
| 1   | 192.168.69.152 | /volume1/wynn             | NFS           | 24.25G | 16.49G |           | Online      | 201       |
| 2   | 192.168.69.115 | /home/joey/nfs_s<br>hared | NFS           | -      | -      |           | Unformatted |           |

## 3.2 SMB/CIFS

1. Go to "Storage"  $\rightarrow$  "Storage Management", and input some information about the NAS.

| 192.16 | Edit                          | × |
|--------|-------------------------------|---|
| dd     | Server Address* 192.168.69.12 |   |
|        | Directory*                    |   |
|        | Mounting Type SMB/CIFS V      |   |
|        | User Name admin               |   |
|        | Password 💿                    |   |

#### 2. Make sure the Status is "Online".

| 1.1.1.1.1.1.1.1.1.1.1.1.1.1.1.1.1.1.1.1. |                | 0           | M/OM Format   |       |      |            |        |           |
|------------------------------------------|----------------|-------------|---------------|-------|------|------------|--------|-----------|
| ote: Please inse<br>A S                  | ert SD card.   |             |               |       |      |            |        |           |
| No                                       | Server Address | Directory   | Nounting Type | Total | Eroo | Licor Namo | Statue | Operation |
| 1                                        | 102 168 60 12  | Transformer | SMB/CIES      | 136   | 130  | User Name  | Online |           |

# 4. How to use NAS on Milesight Network cameras?

After NAS setting, you can use it in Events. **Take Motion Detection as an example.** Setting the Motion region and schedule first, then enable "Save Into Storage", choose the file format and save the setting.

| Mil | e <i>sight</i> ·Network Can | nera |                                                             |                        |                 |   | 🕀 English 🛩 | 💄 admin 🗸 |
|-----|-----------------------------|------|-------------------------------------------------------------|------------------------|-----------------|---|-------------|-----------|
|     | @ Local                     |      | Motion Detection Audio Alarm External Input External Output | Exception              |                 |   |             |           |
|     | 📇 Media                     | >    |                                                             | Enable Detection       |                 |   |             |           |
| ⊛   | Network                     | >    |                                                             | Enable Motion Analysis | <b>0</b>        |   |             |           |
| ,ê  | Storage                     |      |                                                             | Basic Settings         |                 | > |             |           |
| ÷   | Basic Event                 | Ý    |                                                             | Schedule Settings      |                 | > |             |           |
|     | VCA Event                   |      |                                                             | Alarm Action           |                 | ~ |             |           |
|     | Face Detection              |      | Sciect All Clear All                                        | Duration               | 5s ~            | Ÿ |             |           |
|     | Heat Map                    | >    |                                                             | Linkage                | Save to storage |   |             |           |
|     |                             |      |                                                             | -                      | Upload Via FTP  |   |             |           |
|     |                             |      |                                                             | External Outpu         | ıt              | , |             |           |
|     |                             |      |                                                             | Play Audio             |                 | > |             |           |
|     |                             |      |                                                             | Alarm to SIP P         | hone            |   |             |           |
|     |                             |      |                                                             | HTTP Notificat         | ion             | > |             |           |
|     |                             |      |                                                             | Save                   |                 |   |             |           |
|     |                             |      |                                                             |                        |                 |   |             |           |
|     |                             |      |                                                             |                        |                 |   |             |           |
|     |                             |      |                                                             |                        |                 |   |             |           |
|     |                             |      |                                                             |                        |                 |   |             |           |

**Note:** In the case of having both SD card and NAS, the file will be saved to NAS first when enable "Save into Storage".

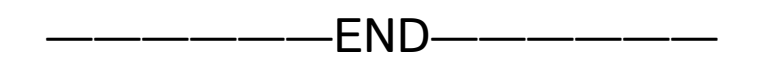